Department of Youth & Community Development

# 

PARTICIPANT TRACKING SYSTEM: Runaway & Homeless Youth Daily Drop Ins

# **Table of Contents**

| Key Terms                                                                   | 3        |
|-----------------------------------------------------------------------------|----------|
| Navigating to Your Workscope                                                | 4        |
| Completing your Daily Drop-Ins Data Entry<br>How do you Add Daily Drop-Ins? | <b>5</b> |
| DYCD Connect Help Center                                                    | 8        |

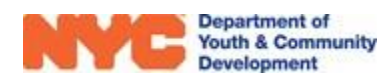

# **Key Terms**

| Daily (Duplicated):     | refers to the count of walk-ins, this number may include duplicates throughout the week |  |  |  |  |
|-------------------------|-----------------------------------------------------------------------------------------|--|--|--|--|
| Monthly (Unduplicated): | refers to the monthly total count of unique walk-ins to a site                          |  |  |  |  |

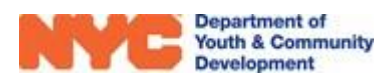

### Navigating to Your Workscope

You may log onto the Participant Tracking System (PTS) using your DYCD Connect account from the DYCD Connect Homepage. Upon logging into PTS, the first screen you should see is the 'DYCD Announcements' page. This dashboard provides important news and reminders from DYCD.

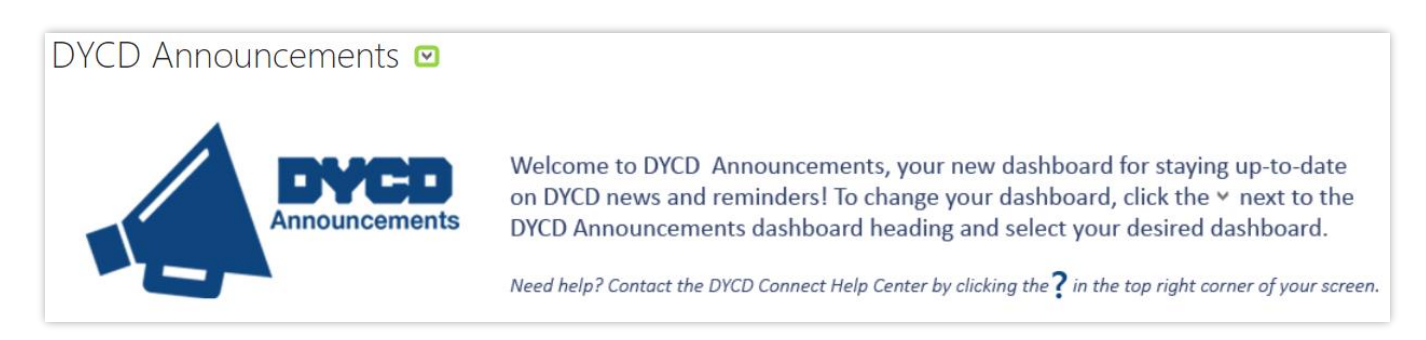

You may access your released workscope by navigating to the 'CBO Dashboard' in PTS/EMS.

- 1. Click on arrow next to the title of the dashboard at the top left of the page.
- 2. Click on 'CBO Dashboard' from the drop-down options.
- 3. Click on the Workscope Name to open your workscope.

| My Current Works   | copes (CBO) 🛛 🤟                                   |              |
|--------------------|---------------------------------------------------|--------------|
| Search for records | Q                                                 |              |
| Workscope Sta      | atus 🛧 🛛 Workscope Name                           | Contract     |
| Released           | 9564-Drop-in Centers-7/1/2021-6/30/2022           | 9564         |
| Released           | 9564-Street Outreach-7/1/2021-6/30/2022           | 9564         |
| Released           | 9564-Transitional Independent Living (TIL)-7/1/20 | 021 9564     |
| •                  |                                                   | •            |
| 1 - 3 of 3         |                                                   | 🔰 🖣 Page 1 🕨 |

**NOTE:** If your workscope does not appear in the list, make sure you have been assigned access by a Provider Admin at your CBO. Additional information is available in the <u>User Access Guide</u>.

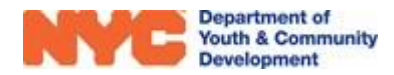

### Completing your Daily Drop-Ins Data Entry

In the Participant Tracking System, the Events section is used to capture your daily drop-in services.

| Ê | SCHEDULING        | ~ |
|---|-------------------|---|
|   | Activities        |   |
|   | Activity Calendar |   |
|   | Holidays          |   |
|   | Events            |   |
|   |                   |   |

#### How do you Add Daily Drop-Ins?

**Step 1:** Navigate through Scheduling>Events and click "+NEW" to navigate to the New Event page.

| WORKSCOPE<br>Released | :   | 9543-Drop-in Cente    | rs-7/1/2019-6/30/  | 2020       |               | Period Type<br>Fiscal Year | Year<br>2020 | Provider<br>CBO1 | Program Period<br>7/1/2019 - 6/30/2020 |
|-----------------------|-----|-----------------------|--------------------|------------|---------------|----------------------------|--------------|------------------|----------------------------------------|
| C GENERAL             | ~   | Events                | 7/1/2010-6/20/2020 |            |               |                            |              |                  |                                        |
| Sector PUBLIC INFO    |     | 3345-Drop-in centers- | //1/2019-0/30/2020 |            |               |                            |              |                  |                                        |
| A COVID-19            |     | Name                  | •                  | Event Date | Event         | Location 🗦                 | Number o     | f participants   | \$                                     |
|                       | 1 ^ |                       |                    | N          | o records fou | ind                        |              |                  |                                        |
| Events                | 2   |                       |                    |            |               |                            |              |                  |                                        |
|                       |     | 0-0 of 0              |                    |            |               |                            |              |                  | e                                      |

**Step 2:** From the Event Type field, select "Drop In Services" from the drop-down options.

| Department of<br>Youth & Community<br>Development                                               |                                                                                   | New Event | Q     | 3          | + | $\nabla$ | ۲ | ? |
|-------------------------------------------------------------------------------------------------|-----------------------------------------------------------------------------------|-----------|-------|------------|---|----------|---|---|
| EVENT : INFORMATION<br>New Event ·=<br>General                                                  | & CLOSE                                                                           |           |       |            |   |          |   |   |
| Event Type <b>*</b><br>Event Date <b>*</b><br>Start time<br>End time<br>Age<br>Total # Attended | Workshop<br>Drop in services<br>Outreach<br>Thrive<br>New Report of CSEC<br><br>0 | •         | Event | : Location |   |          |   |   |

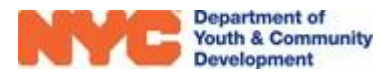

**Step 3:** Click on Reporting Type and select which data you are entering in, Daily or Monthly.

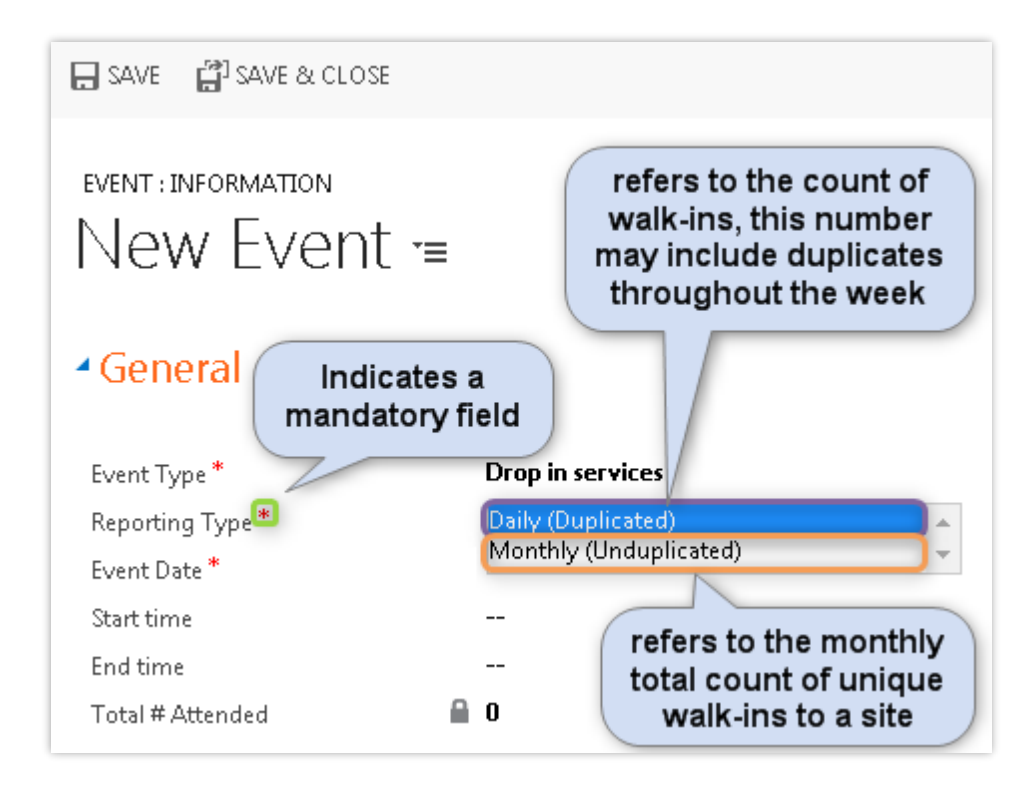

Step 4: Click to type in data on the remaining fields.

| EVENT : INFORMATION         | )t =                                  |         |          |     |              |              |      |         |
|-----------------------------|---------------------------------------|---------|----------|-----|--------------|--------------|------|---------|
| <ul> <li>General</li> </ul> |                                       |         |          | Cli | ck h         | ere          | to   |         |
| Event Type *                | Drop in Click here to type in a date. |         | p        | op- | up t<br>a da | o se<br>ate. | elec | t       |
| Reporting Type *            | Daily (Dupliced)                      |         | C        | 7.  | _            |              |      |         |
| Event Date *                | , v                                   |         | ~        | Y   |              |              |      |         |
| Start time                  |                                       | 4       |          | Jur | ne 20        | )21          |      | •       |
| End time                    |                                       | Su      | Mo       | Tu  | We           | Th           | Fr   | Sa      |
| Total # Attended            | 0                                     | 30<br>6 | 3 I<br>7 | 8   | 2            | 3<br>10      | 4    | 5<br>12 |
|                             | -                                     | 13      | ,<br>14  | 15  | 16           | 17           | 18   | 19      |
|                             |                                       | 20      | 21       | 22  | 23           | 24           | 25   | 26      |
|                             |                                       | 27      | 28       | 29  | 30           | 1            | 2    | 3       |
|                             |                                       | 4       | 5        | 6   | 7            | 8            | 9    | 10      |
|                             |                                       |         | То       | day | 6/1          | 7/202        | 21   |         |

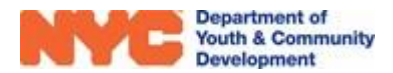

**Step 5:** After entering the date in step 4, the attendance table will appear at the bottom of the page. Click "+" to add attendance numbers for daytime or nighttime drop ins.

| Attendance                             | (H | == |
|----------------------------------------|----|----|
| Attendance Category 🛧 Number Attending | 9  |    |
| No Event Attendance records found.     |    |    |

**Step 6:** Select the appropriate attendance category and add your number attending. Then, click "SAVE & CLOSE" at the top of the page.

| SAVE                      | SAVE & CLOSE                                    |
|---------------------------|-------------------------------------------------|
| event attendance : inform | ATION Click here after<br>completing data entry |
| - General                 | Click to select or<br>type your responses       |
| Event *                   | Drop in services /28/2021                       |
| Attendance Category *     | Daytime drop-ins                                |
| Number Attending *        | 30                                              |

**Step 7**: After completing all data entry, click "SAVE & CLOSE" at the top of the page.

| SAVE                        | & CLOSE            |
|-----------------------------|--------------------|
| EVENT : INFORMATION         |                    |
| Drop in servic              | tes 6/28/2021 -≡   |
| <ul> <li>General</li> </ul> |                    |
| Event Type *                | Drop in services   |
| Reporting Type *            | Daily (Duplicated) |
| Event Date *                | 6/28/2021          |
| Start time                  | 9:00 AM            |
| End time                    | 8:00 PM            |
| Total # Attended            | 30                 |
| Attendance                  | + 🗉                |
| Attendance Category 🔨 🛛 N   | umber Attending    |
| Daytime drop-ins            | 30                 |

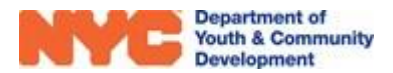

### **DYCD Connect Help Center**

If you have any questions or concerns, please submit a ticket or help request to the DYCD Connect Help Center. You may navigate to the Help Center directly from the banner at the top of DYCD Connect by clicking on the question mark as shown below.

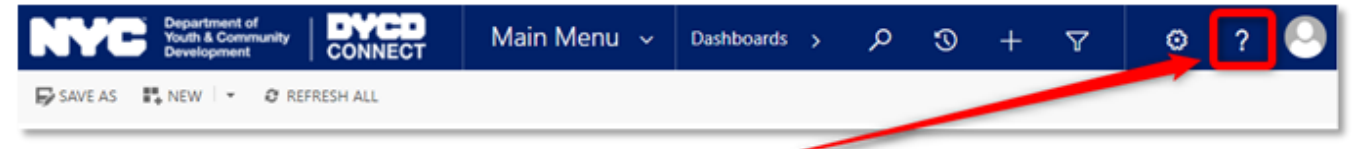

Alternatively, you may submit a ticket through the <u>Help Center</u> on the DYCD Connect homepage.

| DYCD RESOURCE CENTER                                                                                                    | DYCD HELP CENTER                                   |                                                                                                    |                                                                |                                                                                                    |  |  |
|----------------------------------------------------------------------------------------------------|----------------------------------------------------|----------------------------------------------------------------------------------------------------|----------------------------------------------------------------|----------------------------------------------------------------------------------------------------|--|--|
| DYCD Connect is the main resource center to<br>help organizations communicate and<br>coordinate with the communities they serve. | The DYCD H<br>operational is<br>look into addit    | telp center is where you can fir<br>sues you may come across. He<br>tonal resources and guides tha       | nd resources to he<br>ere you can contac<br>It can help you mo | elp with the technical and<br>ot DYCD support directly or<br>we forward with your tasks.              |  |  |
|                                                                                                    | 🛔 first name                                       | Enter your first name                                                                                    | 🛔 last name                                                    | Enter your last name                                                                                  |  |  |
| DYCD WEBSITE<br>View DYCD's public website for<br>information about our funded                                                   | & phone                                            | Enter your phone number                                                                                  | 🖬 email                                                        | Enter your e-mail address                                                                             |  |  |
| programs.                                                                                                    | erganization                                       | Select an Organization                                                                                   |                                                                |                                                                                                    |  |  |
| CAPACITY BUILDING<br>DYCD invests in building the capacity                                                                       | 🖨 program area                                     | Select a Program Area 🔹                                                                                  | 💼 program typ                                                  | e Select a Program Type                                                                               |  |  |
| of nonprofit organizations as a<br>strategy to help ensure that youth and<br>families receive high-quality services.             | 🔲 I am a DYCD empl                                 | oyee                                                                                                    |                                                                |                                                                                                    |  |  |
|                                                                                                    | Select if you need op                              |                                                                                                    | NEED                                                           |                                                                                                    |  |  |
| Having trouble? Send a message to                                                                                                | AS                                                 | SISTANCE?                                                                                                | ASSISTANCE?                                                    |                                                                                                    |  |  |
| our support team through the Help<br>Center.                                                                                     | If you are having a<br>in, accessing you<br>contac | a technical issue related to logging<br>ur services, or experiencing a bug,<br>t the technical help desk | Having trouble pe<br>using the new s<br>connect? Get in        | rforming your existing operations<br>systems and tools within DYCD<br>touch with a program specialist |  |  |
| F.A.Q                                                                                                    |                                                    |                                                                                                    |                                                                |                                                                                                    |  |  |
| Read Frequently Asked Questions to<br>learn more about DYCD Connect.                                                             | Detailed Description:                              |                                                                                                    |                                                                |                                                                                                    |  |  |
|                                                                                                    | Enter a detailed des                               | cription                                                                                                 |                                                                |                                                                                                    |  |  |

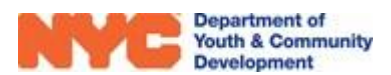